## COUNSEL'S CHAMBERS LIMITED

P:+61292216235 E:support@ccl.com.au W:www.ccl.com.au A.B.N.72000111302

L

Level 1 Selborne Chambers 174 Phillip Street Sydney NSW 2000 Australia DX: 973 Sydney

## Device Onboarding – iPhone and iPad

| <ul> <li>1. Connect to the CCL-Secure Wireless network and enter your CCL username and password.</li> <li>A notification will appear, click Trust.</li> <li>i) If you do not know your password, you can reset it using the CCL password portal https://password.ccl.com.au, or you can contact CCL support by telephone 9221 6235 or email support@ccl.com.au.</li> </ul>                                                                                                    | Ped       10.58 am       0 * 7 × 8.85         Settings       Enter Password or "CCL-Secure"         C. Setting       Cancel       Enter Password         Sign in to your Pade       Password       0 er         Wirst       Password       0 er         Wirst       er       0         Wirst       er       0         Provent       Cancel       Certificate         Trust       Isenambera.com.au       Isenambera.com.au         Isenael       Isenael       Isenael         Nore Details       >       >                                                                                                    |
|----------------------------------------------------------------------------------------------------|----------------------------------------------------------------------------------------------------|
| <ul> <li>2. Open Safari and type<br/>login.ccl.com.au in the address bar.</li> <li>You will be redirected to the<br/>onboarding screen BYOD Portal.<br/>(This may happen automatically on<br/>some devices).</li> <li>After reviewing the CCL Network<br/>Acceptable Use Policy, click Start.</li> <li><u>Note</u> – For any iPad running iPadOS, you<br/>will need to click the AA button to the<br/>left of your search bar and click<br/>"Request Mobile Site" (if you don't have<br/>the AA icon, your device isn't running<br/>iPadOS). If you see "Request Desktop<br/>Site", do nothing.</li> </ul> | Itel and The 13 Feb       Image: Counselschambers.com.au         Image: Counselschambers.com.au       Image: Counselschambers.com.au         Image: Counselschambers.com.au       Image: Counselschambers.com.au         Image: Counselschambers.com.au       Image: Counselschambers.com.au         Image: Counselschambers.com.au       Image: Counselschambers.com.au         Image: Counselschambers.com.au       Image: Counselschambers.com.au         Image: Counselschambers.com.au       Image: Counselschambers.com.au         Image: Counselschambers.com.au       Image: Counselschambers.com.au         Image: Counselschambers.com.au       Image: Counselschambers.com.au         Image: Counselschambers.com.au       Image: Counselschambers.com.au         Image: Counselschambers.com.au       Image: Counselschambers.com.au         Image: Counselschambers.com.au       Counselschambers.com.au         Image: Counselschambers.com.au       Counselschambers.com.au         Image: Counselschambers.com.au       Counselschambers.com.au         Image: Counselschambers.com.au       Counselschambers.com.au         Image: Counselschambers.com.au       Counselschambers.com.au         Image: Counselschambers.com.au       Counselschambers.com.au         Image: Counselschambers.com.au       Counselschambers.com.au         Image: Counse addered coordinatere which Users may access and use CCL's Netwo |

| <ul> <li>3. Enter a <b>Device Name</b> such as "iPad" or "iPhone", and press <b>Continue</b>.</li> <li>A description is optional.</li> </ul>                                                                                                    | Image: Second second second                                |
|----------------------------------------------------------------------------------------------------|----------------------------------------------------------------------------------------------------|
| <ol> <li>Click the Launch Apple Profile and<br/>Certificate Installers Now button.</li> <li>A pop up will appear, click Allow.</li> </ol>                                                                                                    | It is an ite is a counselschambers.com.au       Ite is a is a counselschambers.com.au         BYOD Partal         BYOD Partal         Install         To configure your device, click the Launch Apple Profile and Certificate Installers Now button. Click Install in response to the messages that display.         Surch Apple Profile and Certificate Installers Now button. Click Install in response to the messages that display.         After configuring your device, you will be able to connect to the network.                                                                                                    |
| <ul> <li>5. You will be taken to the Profiles section. Click on the profile called CCL_WiFi_Mobile_Wireless.</li> <li>Click Install when prompted. You will then be asked for the iPad/iPhones pin code.</li> <li>You may then be prompted with a few more windows, click Install for each.</li> </ul>                                    | Cancel Install Profile Install Profile Install |
| <ul> <li>6. You will now be asked to enter your<br/>CCL Network Password. Enter your<br/>password and click Next.</li> <li>Once your CCL password has been<br/>correctly entered, a Profile Installed<br/>window will appear. Click Done.</li> <li>You should now be successfully<br/>connected to the CCL-Secure<br/>network.</li> </ul> | Cancel       Enter Password       Next         ENTER YOUR PASSWORD FOR THE WI-FI ACCOUNT *       *         Requested by the *CCL_WiFi_Mobile_Wireless* profile                                                                                                    |